# Guidance for registration to the course/test.

1. Click on the link to the course/test. You will come to a page where you can enroll in the course/test.

2. Press the Enrol button.

Course Catalog

Karolinska Institutet

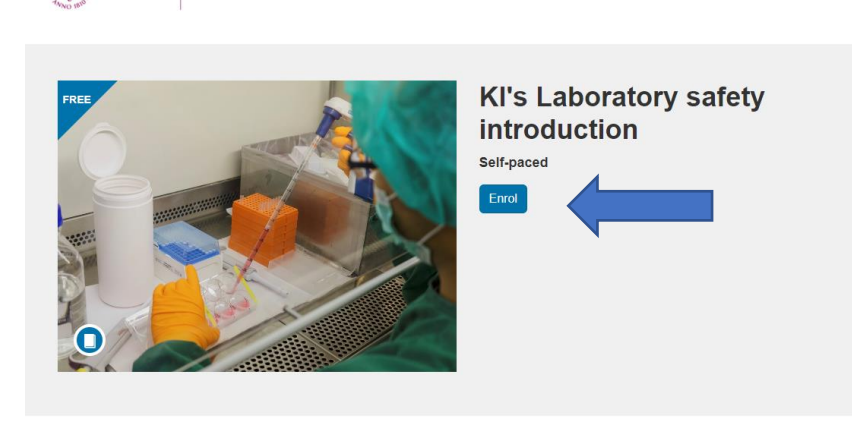

The aim of the course is to give you a basic understanding of laboratory safety to protect yourself and your colleagues, the public and the environment from the possible harm generated in our laboratories.

After studying this course, you should be able to:

- understand the regulatory framework that governs laboratory safety
  understand the obligations of employees' and employees'
  evaluate hazards and risks to carry out a risk assessment.
  identify the needs for suitable personal protective equipment, routines for waste management and transport
  understand the legal requirement to report any accidents or incidents
  respond approtately in an emergency
  participate in other advanced courses

### 3. Self-enroll to the course/test

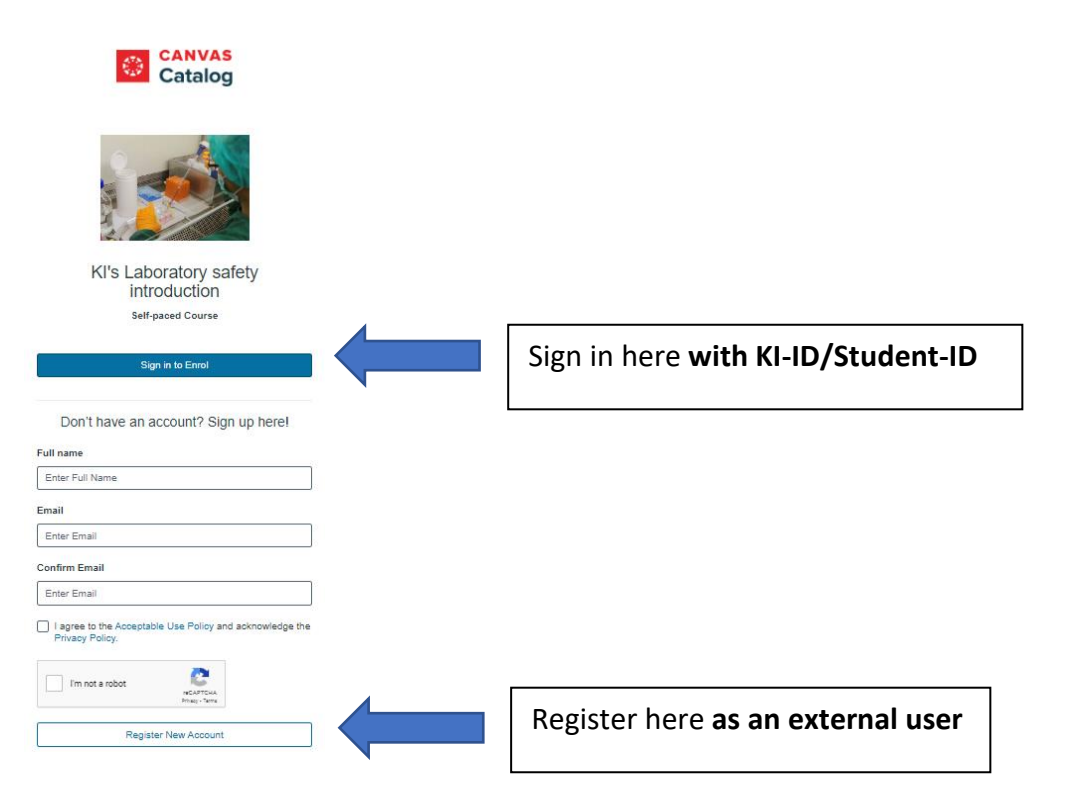

### 4. Log in to Canvas

After you signed in/registered to the course/test the following page will come up (https://utbildning.ki.se/logga-in-i-canvaslog-in-to-canvas).

## Logga in i Canvas/Log in to Canvas

Använd inte Internet Explorer! / Please do not use Internet Explorer!

Studenter och medarbetare/Student or staff

Om du är medarbetare, forskarstuderande, anknuten eller registrerad student på Kl: If you are employee, research student, affiliate or registered student at Kl:

Logga in i Canvas / Log in to Canvas 🖄

Om du är extern användare/lf you are an external user:

Logga in i Canvas / Log in to Canvas ♂

#### Hitta på sidan

### Logga in i Canvas/Log in to Canvas

Studenter och medarbetare/Student or staff

Om du är extern användare/lf you are an external user:

Problem att logga in? Unable to log in?

Canvas driftinformation / Operating information Canvas

Ouriginal (Urkund) driftinformation / Operating information Ouriginal (Urkund)

Now you can log in to Canvas and start the course. If you have KI-ID/Student-ID you use the upper login box. If you are an external user, you use the lower login box.

### **Good luck!**